## SSL-VPN 接続手順書

(Windows 10 編)

総合情報メディアセンター 2020 年 4 月 27 日

## 目次

| クライアントソフトのインストールから初回接続まで | 1 |
|--------------------------|---|
| 切断方法                     | 6 |
| 2回目以降の接続方法               | 6 |

Windows 10 にクライアントソフト『Pulse Secure』をインストールすることにより, SSL-VPN が使用できるようになります。本マニュアルは Windows 10 バージョン 1909 をも とに作成しています。バージョンによりメニュー等が異なる場合があります。

クライアントソフトのインストールから初回接続まで

1. 「スタート」ボタンから「Microsoft Store」を開きます。

| _   | -                        |    |
|-----|--------------------------|----|
| =   | _                        | N  |
|     | -                        |    |
|     | E trappe Charge          | -  |
|     |                          | ~  |
|     | <b>D</b>                 | IC |
|     | <b>u</b>                 |    |
|     |                          | 토( |
|     | Contract State           | フ  |
| Ľ   | M                        | 50 |
|     | Manual Office 7-10       | -  |
|     | iii Microsoft Store      | S  |
| ည်း | N                        |    |
| ~   | The second second second | 9  |
| Ċ   |                          |    |
|     | -                        |    |
| 4   | 2 📀 🐂 💶                  |    |
|     |                          |    |

2. 「Pulse Secure」を検索し、クリックします。

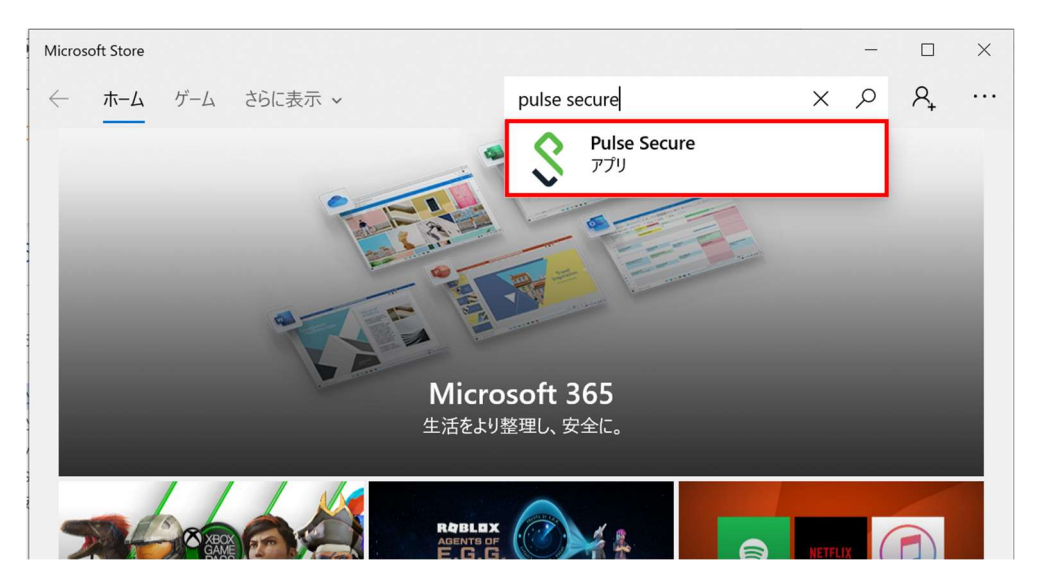

3. 「インストール」をクリックします。

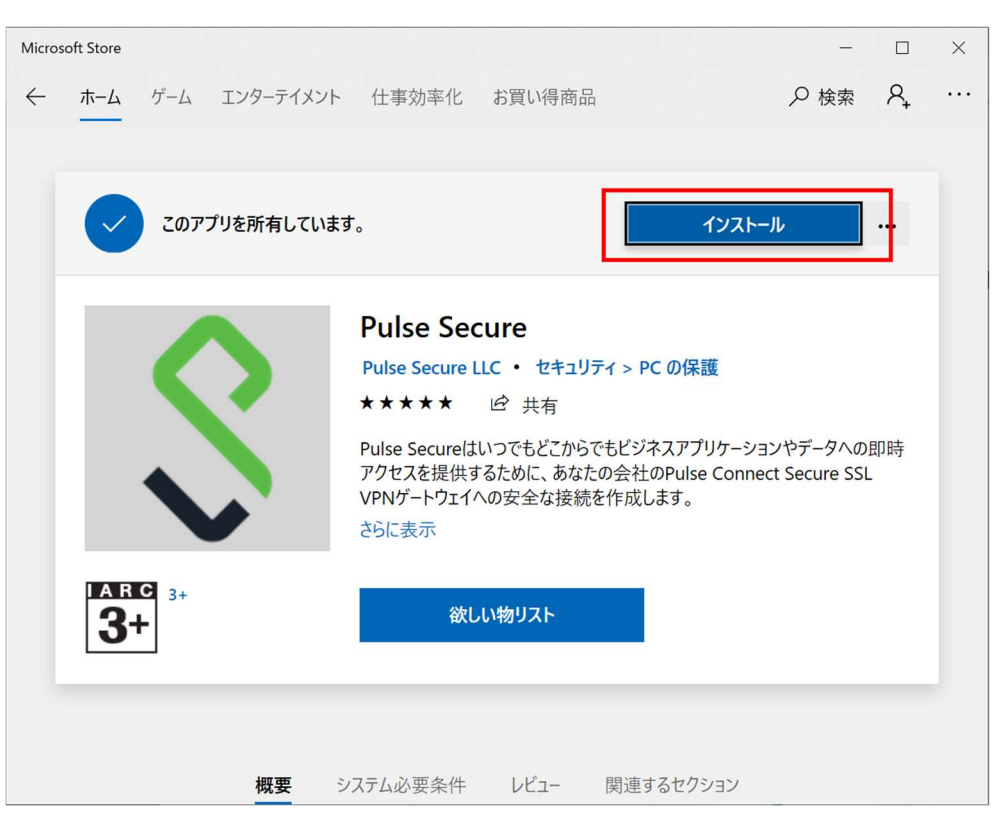

※Microsoft アカウントでログインしていない場合,以下の画面が表示されますが, 「×」で閉じて構いません。

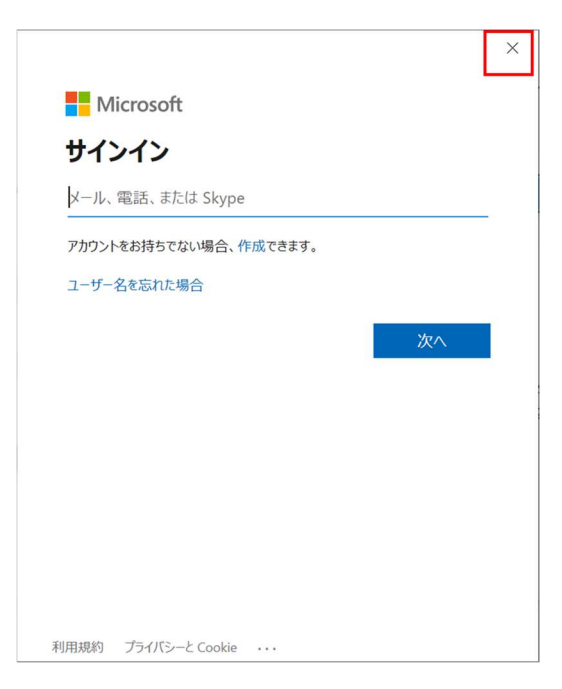

4. インストールが完了したら、「起動」をクリックします。

| Micros       | soft Store |            |                                                  |                                 |                                       | -                               |         | ×   |
|--------------|------------|------------|--------------------------------------------------|---------------------------------|---------------------------------------|---------------------------------|---------|-----|
| $\leftarrow$ | ホームゲーム     | エンターテイメント  | 仕事効率化                                            | お買い得商品                          | а<br>П                                | ₽ 検索                            | 8,      | ••• |
|              |            |            |                                                  |                                 |                                       |                                 |         |     |
|              | <u></u> 20 | 製品はインストール済 | みです。                                             |                                 |                                       | 起動                              | ]       |     |
|              |            | •          | Pulse See                                        | cure                            |                                       |                                 |         |     |
|              |            |            | Pulse Secure                                     | LLC ・ セキュリ                      | ティ > PC の保護                           |                                 |         |     |
|              |            |            | ****                                             | 6 共有                            |                                       |                                 |         |     |
|              |            |            | Pulse Secureは<br>アクセスを提供す<br>VPNゲートウェイ・<br>さらに表示 | いつでもどこから<br>するために、あな<br>への安全な接続 | でもビジネスアプリケ<br>たの会社のPulse C<br>を作成します。 | rーションやデータへの<br>onnect Secure SS | 即時<br>L |     |
|              |            | -          |                                                  |                                 |                                       |                                 |         |     |
|              | <b>3</b> + |            | 欲し                                               | い物リスト                           |                                       |                                 |         |     |
|              |            |            |                                                  |                                 |                                       |                                 |         |     |
|              |            | 概要         | システム必要条件                                         | レビュー                            | 関連するセクショ                              | ン                               |         |     |

5. Pulse Secure が起動したら「VPN の設定」をクリックします。

| Pulse Secure                                                              | -      |      | ×  |
|---------------------------------------------------------------------------|--------|------|----|
| S Pulse Secure                                                            |        |      |    |
| 設定およびPulse Secure接続を管理するには、Windowsの「設定」ページに移動し、「ネットワーク&インターネット/ VPN<br>す。 | 」オプション | ンに移動 | しま |
| VPNの設定                                                                    |        |      |    |
| Pulse Secure Universal App Start Guide                                    |        |      |    |
|                                                                           |        |      |    |
|                                                                           |        |      |    |
|                                                                           |        |      |    |
|                                                                           |        |      |    |
|                                                                           |        |      |    |
|                                                                           |        |      |    |
|                                                                           |        |      |    |
| © 2016 by Pulse Secure, LLC. All rights reserved                          |        |      |    |

6. 「VPN 接続を追加する」をクリックします。

| 設定                             |                                   | - | $\times$ |
|--------------------------------|-----------------------------------|---|----------|
| 命 木-ム                          | VPN                               |   |          |
| 設定の検索 ク                        | + VPN 接続を追加する                     |   |          |
| ● 状態                           | 詳細オプション                           |   |          |
| <i>ſ</i> ∕⁄⁄⁄⁄⁄⁄⁄⁄⁄⁄⁄⁄⁄⁄⁄⁄⁄⁄⁄⁄ | 従量制課金接続経由での VPN を許可<br><b> オン</b> |   |          |
| <b>命 ダイヤルアップ</b>               | ローミング中の VPN を許可                   |   |          |
| % VPN                          |                                   |   |          |
| - 機内モ−ド                        | 関連設定                              |   |          |

7. 設定画面で以下のように入力し、「保存」をクリックします。

| 設定 |                                       | _           |   | × |
|----|---------------------------------------|-------------|---|---|
|    | VPN接続を追加                              |             |   |   |
|    | VPN プロバイダー                            |             |   |   |
|    | Pulse Secure                          |             |   |   |
|    | 接続名                                   |             |   |   |
|    | (任意の名前)                               |             |   |   |
|    | サーバー名またはアドレス                          |             |   |   |
|    | https://vpn.gunma-u.ac.jp             |             |   |   |
|    | サインイン情報の種類                            |             |   |   |
|    | ユーザー名とパスワード                           |             |   |   |
|    | ユーザー名 (オプション)                         |             |   |   |
|    |                                       |             |   |   |
|    | パスワード (オブション)                         |             |   |   |
|    |                                       | 1. <u> </u> | - |   |
|    | · · · · · · · · · · · · · · · · · · · | キャンセル       |   |   |
|    |                                       |             |   |   |

VPN プロバイダー : Pulse Secure

接続名:任意の名前を入力してください(例:SSL-VPN) サーバー名またはアドレス:https://vpn.gunma-u.ac.jp 8. 「接続」をクリックします。

| 設定                                                        |                                | - |    | × |
|-----------------------------------------------------------|--------------------------------|---|----|---|
| 命 ホーム                                                     | VPN                            |   |    |   |
| 設定の検索 ♀                                                   | + VPN 接続を追加する                  |   |    |   |
| <ul> <li>★ットワークと1フラーネット</li> <li>● 状態</li> <li></li></ul> | (任意の名前)<br>接続 詳細オプション          |   | 削除 |   |
| <ul> <li>              ダイヤルアップ</li></ul>                  | 詳細オプション<br>従量制課金接続経由での VPN を許可 |   |    |   |

9. 資格情報の入力画面が表示されるので、全学認証アカウントとパスワードを入力 して、「OK」をクリックします。

| 命ォ         | т-д                |                         | VPN    |               |   |       |  |
|------------|--------------------|-------------------------|--------|---------------|---|-------|--|
| 設定<br>ネットワ | の検索<br>フークとインターネット | Q                       | + ^    | PN 接続を追加する    |   |       |  |
| ₽ ₩        | 犬態                 | Windows セキュリティ<br>サインイン |        | <u>£意の名前)</u> | × |       |  |
| i ii. W    | Vi-Fi              | enge                    |        |               |   | キャンセル |  |
| f 🗊 Ø      | 「イヤルアップ            | •••••                   | •••••  | 0             |   |       |  |
| % ∨        | 'PN                |                         |        | h s s le ll   | _ |       |  |
| ∲ 機        | 幾内モード              | OK                      |        | キャンセル         |   |       |  |
| (i)) E     | バイル ホットスポット        |                         | ローミング中 | の VPN を許可     |   |       |  |
| ₿ Ŧ        | −夕使用状況             |                         |        | ヤ             |   |       |  |

10. 「接続済み」と表示されれば完了です。

| 設定             |                                           |         | - |    | × |
|----------------|-------------------------------------------|---------|---|----|---|
| ☆ ホーム          | VPN                                       |         |   |    |   |
| 設定の検索の         | + VPN 接続を追加する                             |         |   |    |   |
| ネットワークとインターネット | <ul> <li>(任意の名前)</li> <li>接続済み</li> </ul> |         |   |    |   |
| 🦟 Wi-Fi        |                                           | 詳細オプション |   | 切断 |   |
| ダイヤルアップ        | 詳細オプション                                   |         |   |    |   |

## 切断方法

1. 接続済みの状態で、「切断」をクリックします。

| 設定             |                             |         | _ |   | × |
|----------------|-----------------------------|---------|---|---|---|
| 命 ホーム          | VPN                         |         |   |   |   |
| 設定の検索 ♪        | + VPN 接続を追加する               |         |   |   |   |
| *9F7-72179-*9F | (任意の名前)<br><sub> 注続落み</sub> |         |   |   |   |
| ● 状態           | 12/10/14/07                 |         |   |   |   |
| 🦟 Wi-Fi        |                             | 詳細オプション | 切 | 新 |   |
| ダイヤルアップ        | 詳細オプション                     |         |   |   |   |
| 979 V/DNI      |                             |         |   |   |   |

## 2回目以降の接続方法

- 「スタート」→「設定」→「ネットワークとインターネット」→「VPN」の順でク リックします。
- 2. 上記,初回接続方法の項番8~と同様の手順となります。

以上